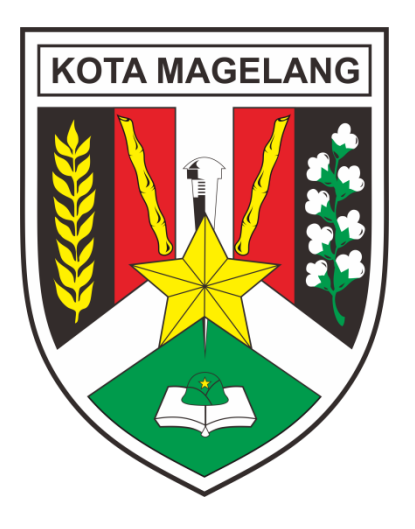

# MODUL PENGGUNAAN PETA ZNT

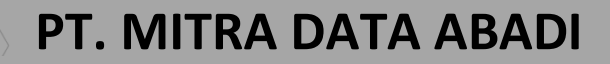

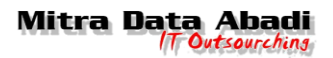

## MODUL PENGGUNAAN PETA ZNT MAGELANG

#### 1. Halaman dashboard

Halaman awal dari website yang berisi peta dan menu login

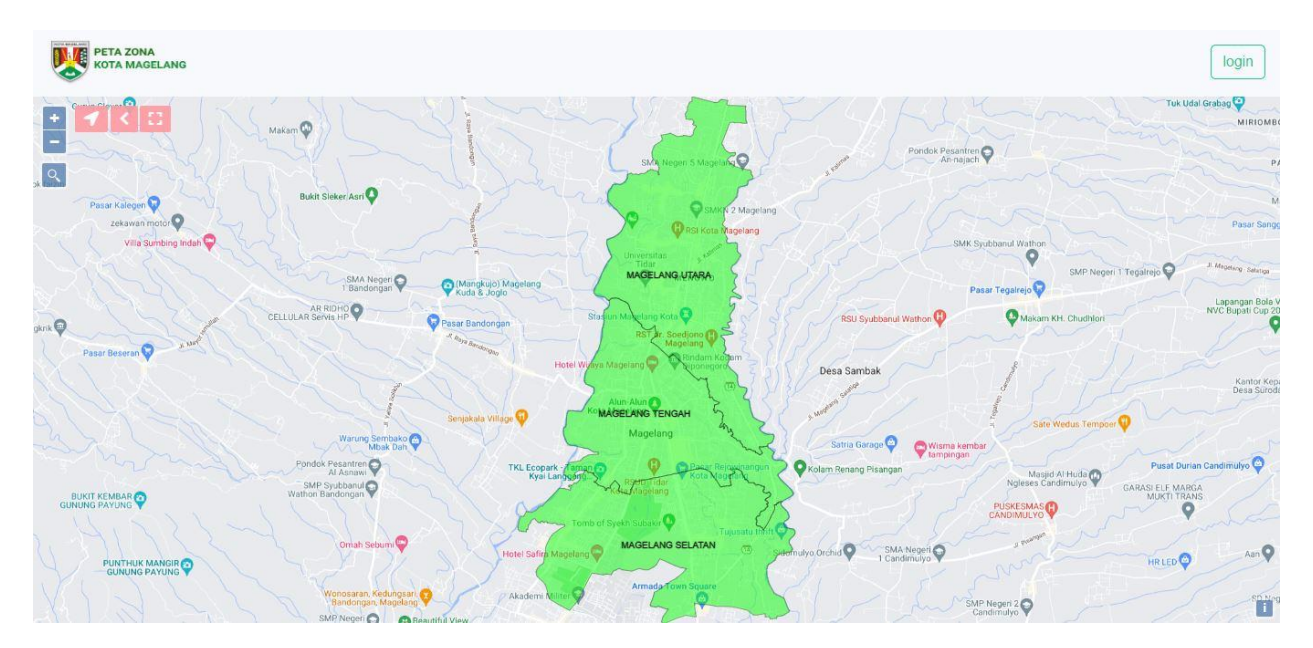

## 2. Halaman Login

Halaman login digunakan untuk masuk ke dalam web

| PETA ZNT<br>Username |  |
|----------------------|--|
| Password             |  |
| Logia                |  |

- a) Masukan username
- b) Masukan password
- c) Klik tombol login

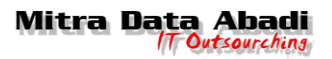

## 3. Halaman home

Halaman awal dari website yang berisi peta dan menu-menu peta ZNT

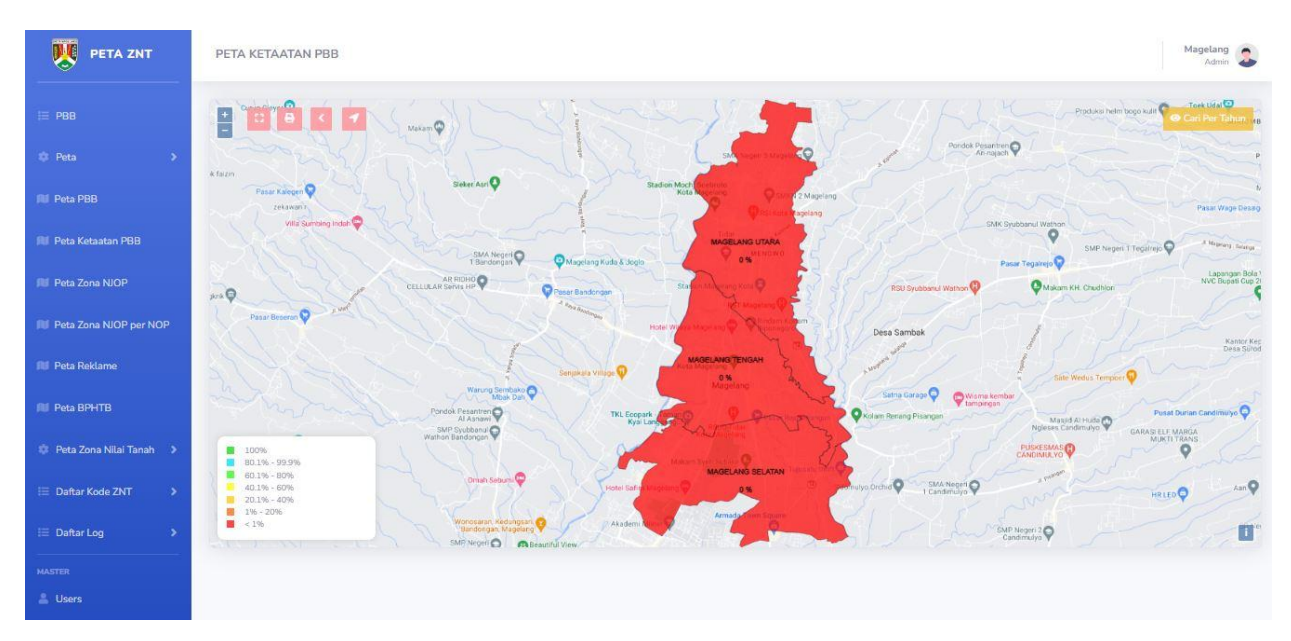

## 4. Halaman PBB

Halaman untuk meload data pbb berdasarkan jenis yang dipilih

| DATA PBB             |   | Magelang<br>Admin | 2 |
|----------------------|---|-------------------|---|
| Jenis<br>Objek Pajak | ~ |                   |   |
| Load Data            |   |                   |   |

- a) Pilih jenis data objek yang ingin dipilih
- b) Klik tombol load

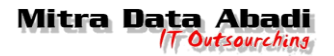

#### 5. Halaman Peta

Menu yang berisikan menu-menu lain untuk menampilkan peta

## 5.1. Import Geojson

Menu yang digunakan untuk melakukan import geojson melalui import file

| IMPORT GEOJSON                                                                                                    | Magelang<br>Admin |
|----------------------------------------------------------------------------------------------------|-------------------|
| Choose File No file chosen                                                                                                    | IMPORT FILE       |
|                                                                                                    |                   |
|                                                                                                    |                   |
|                                                                                                    |                   |
|                                                                                                    |                   |
|                                                                                                    |                   |
| <ul> <li>a) Klik choose file kemudian pilih file yang ingin di import</li> <li>b) Klik tombol import file</li> <li>5.2 Import Geoison BPN</li> </ul> |                   |
| Menu yang digunakan untuk melakukan import geojson BPN melalui import file                                                                           |                   |
| IMPORT GEOJSON BPN                                                                                                    | Magelang<br>Admin |

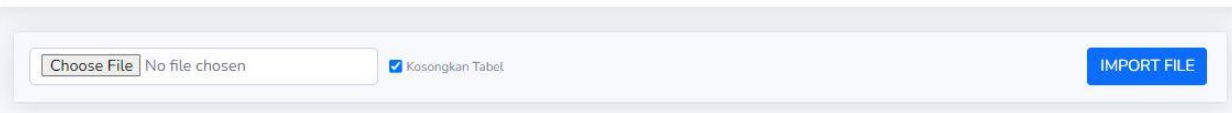

- a) Klik choose file kemudian pilih file yang ingin di import
- b) Centang kosongkan tabel jika ingin tabel kosong atau centang untuk tabel berisi
- c) Klik tombol import file

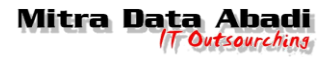

#### 5.3. Update Peta Kecamatan

Menu yang digunakan untuk melakukan update peta sesuai kecamatan yang dipilih

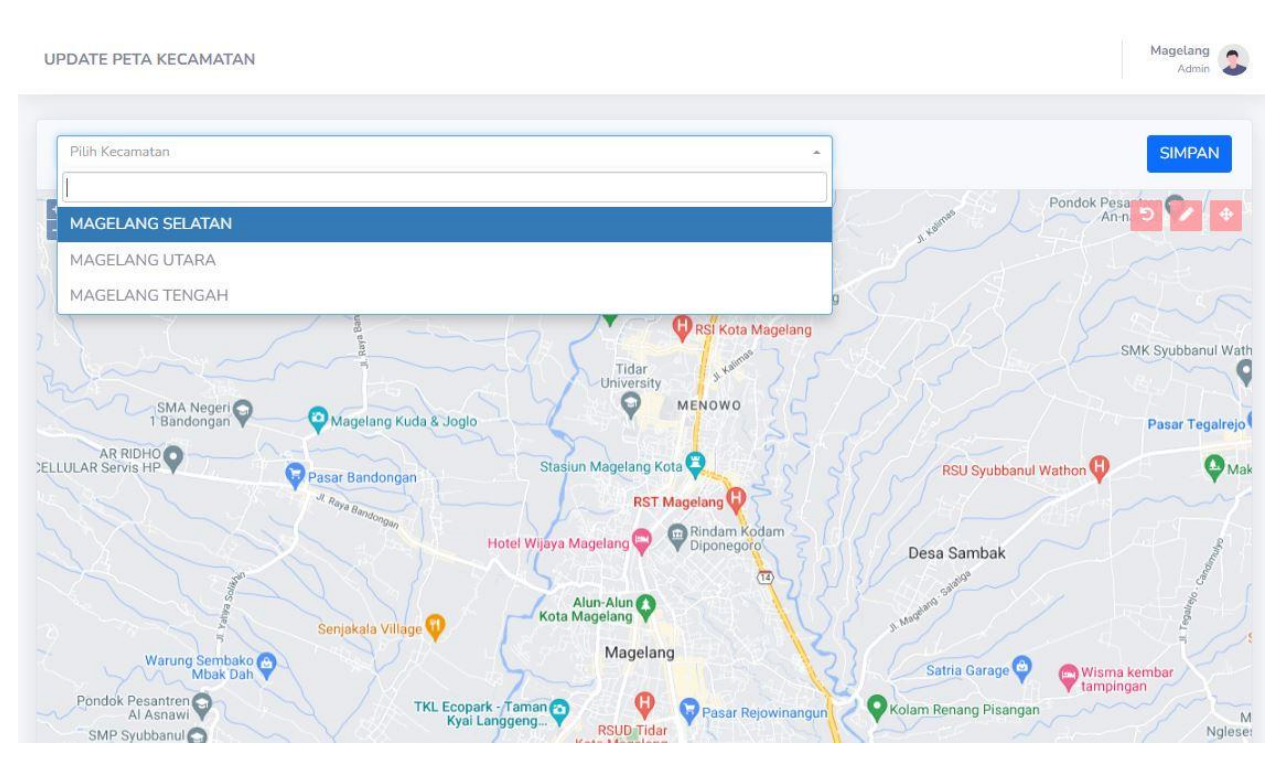

- a) Klik pilih kecamatan untuk menampilkan daerah kecamatan
- b) Klik tombol simpan

## 5.4. Update Peta Kelurahan

Menu yang digunakan untuk melakukan update peta sesuai kelurahan yang dipilih

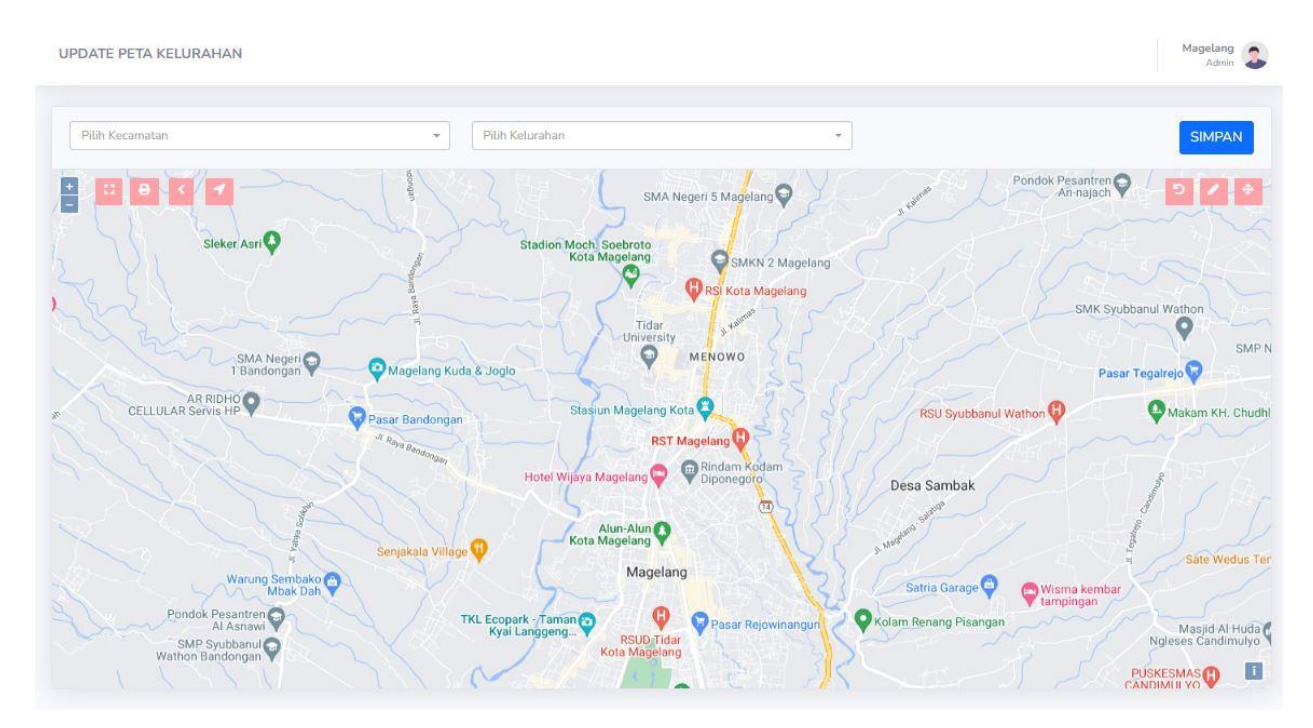

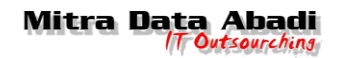

- a) Klik pilih kecamatan menampilkan daerah kecamatan
- b) Klik pilih kelurahan berdasarkan kecamatan
- c) Klik tombol simpan

#### 5.5. Update Peta Blok

Menu yang digunakan untuk melakukan update peta sesuai blok yang dipilih

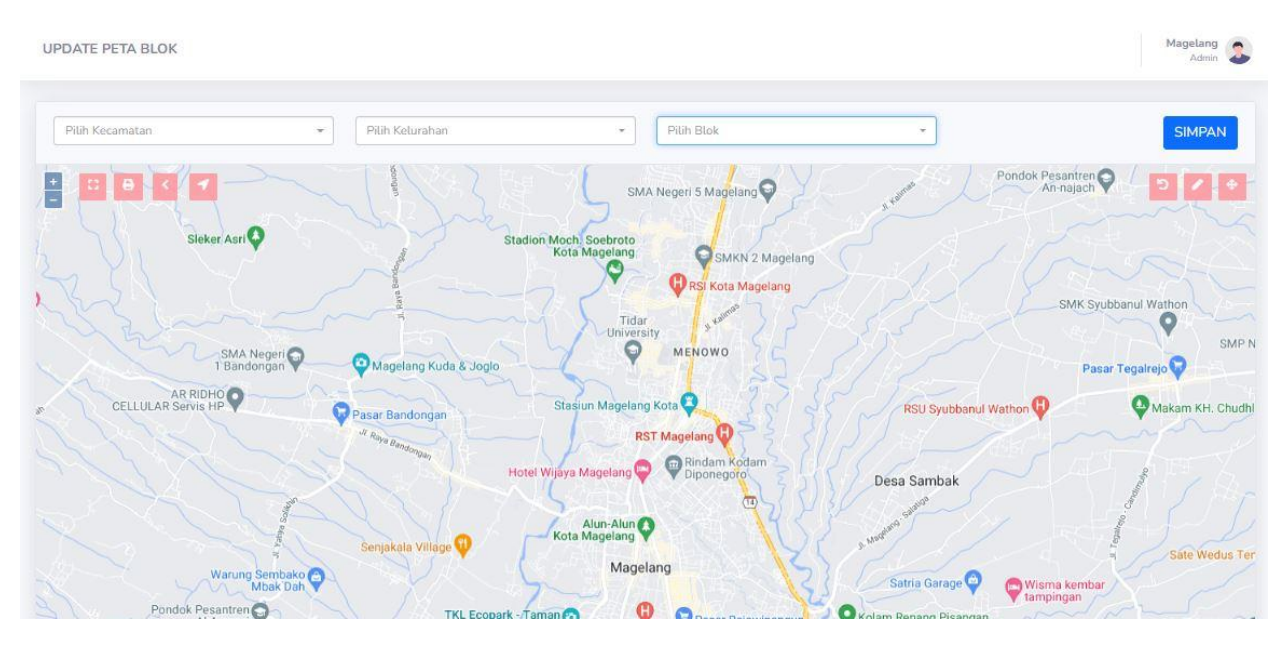

- a) Klik pilih kecamatan menampilkan daerah kecamatan
- b) Klik pilih kelurahan berdasarkan kecamatan
- c) Klik pilih blok yang akan dipakai
- d) Klik tombol simpan

#### 5.6. Data Peta Bidang

Menu yang digunakan untuk menampilkan update peta dari bidang/NJOP

UPDATE PETA BIDANG/NOP + 0 0 C c O SMA Negeri 🖓 C 0 14 0 BUNIT KEMBAR ESMAS ( 0 6an **Q** RLED Punthuk Mangir IP Negeri 2 Q 1 -

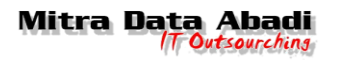

## 5.7. Generate Peta NJOP

Menu ini digunakan untuk melakukan generate peta JNOP

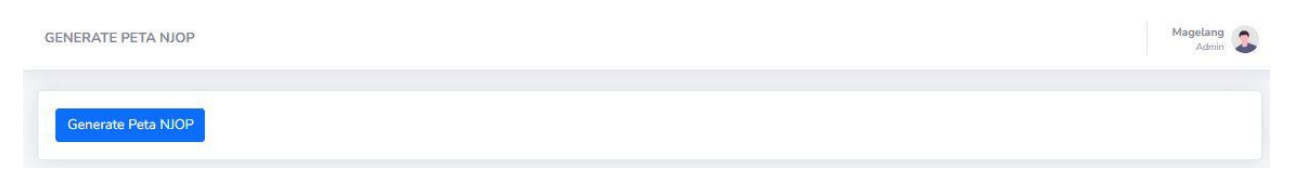

#### 5.8. Peta Objek Baru

Menu ini digunakan untuk menampilkan peta berdasarkan objek yang baru

PETA OBJEK BARU

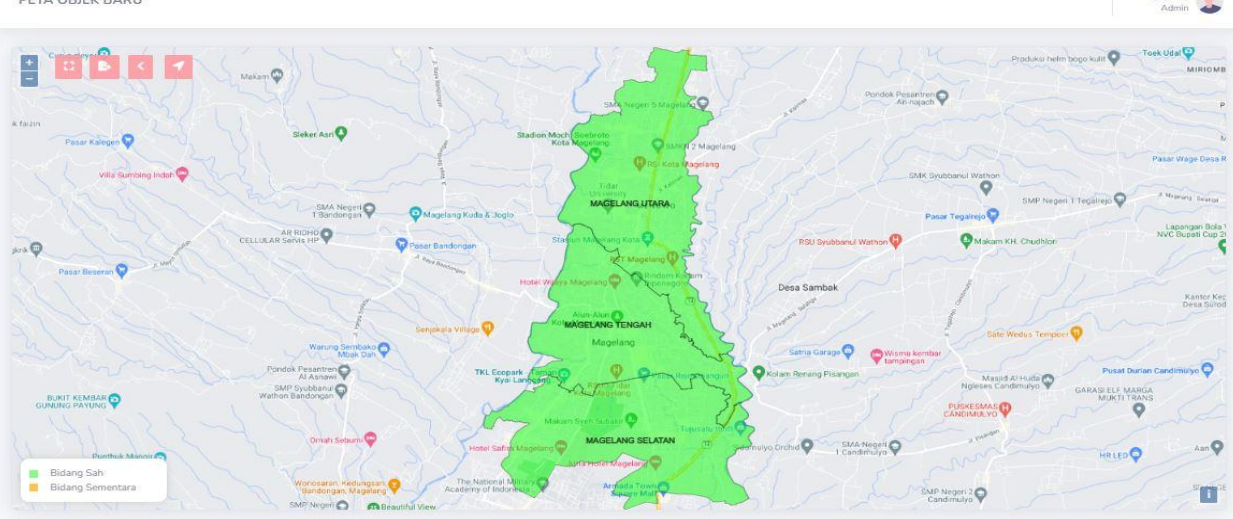

#### 6. Peta PBB

Menu ini digunakan untuk menampilkan daerah sesuai daerah yang dicari menggunakan NOP dan Nama

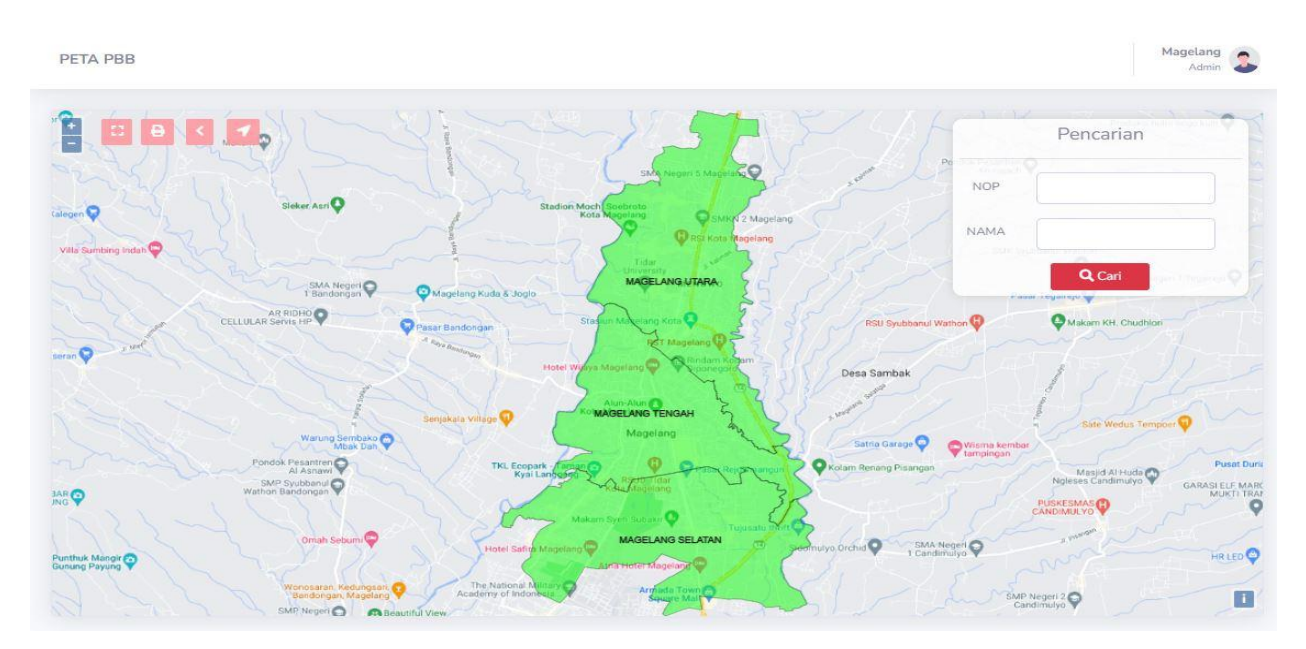

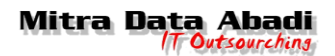

- a) Masukkan NOP dikolom pencarian
- b) Masukkan NAMA dikolom pencarian
- c) Klik tombol cari

#### 7. Peta Ketaatan PBB

Menu yang digunakan untuk menampilkan daerah sesuai daerah yang dicari menggunakan tahun

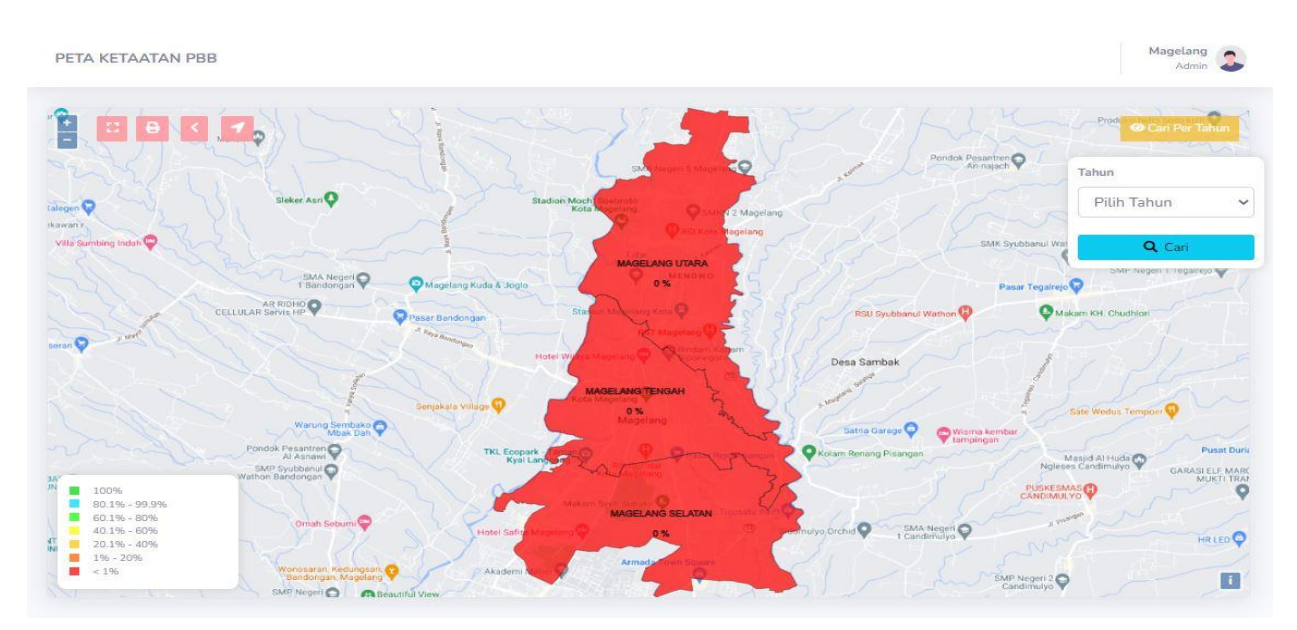

- a) Klik tombol cari per tahun
- b) Kemudian klik pilih tahun yang dicari
- c) Klik tombol cari

#### 8. Peta Zona NJOP

Menu ini digunakan untuk menampilkan daerah atau zona yang memiliki NJOP

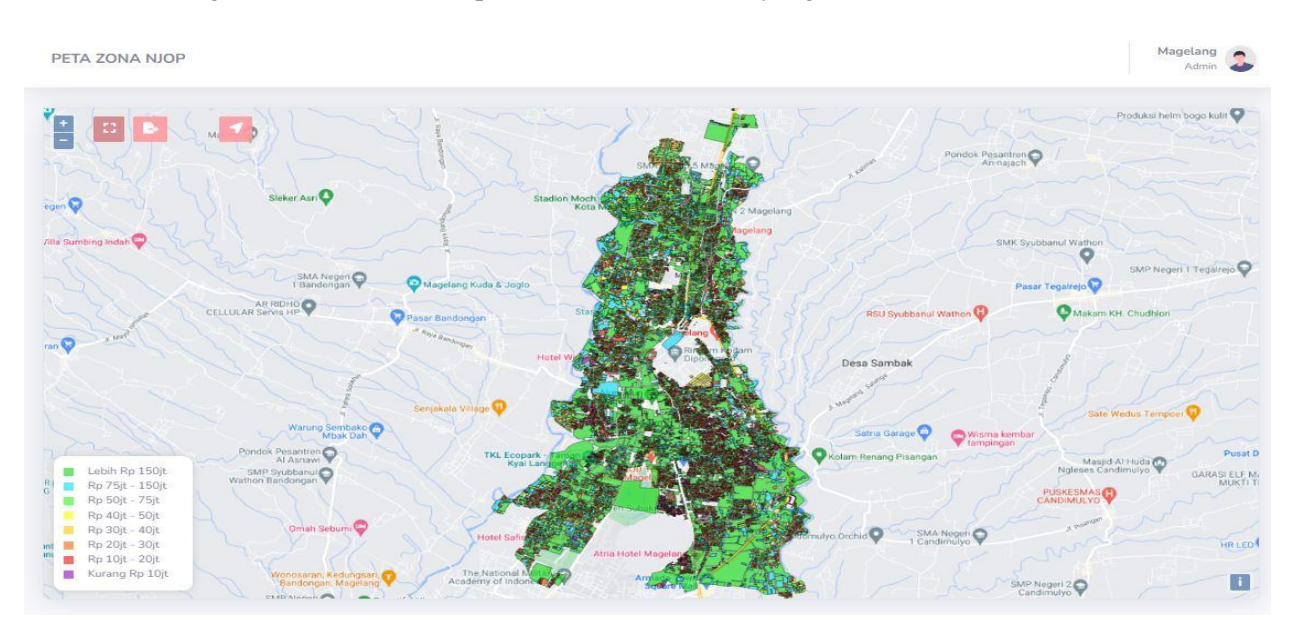

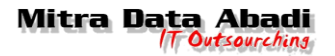

## 9. Peta Zona NJOP per NOP

Menu ini digunakan untuk menampilkan daerah yang memiliki NJOP dengan mencari berdasarkan per NOP

| PETA NJOP PER NOP  |                     | Magelang<br>Admin |
|--------------------|---------------------|-------------------|
| Pilih Kecamatan    | • Pilüh Kelurahan • |                   |
|                    |                     |                   |
|                    |                     |                   |
|                    |                     |                   |
|                    |                     |                   |
|                    |                     |                   |
|                    |                     |                   |
| a) Pilih kecamatan |                     |                   |

- b) Pilih kelurahan
- c) Tunggu sampai selesai loading dan peta muncul

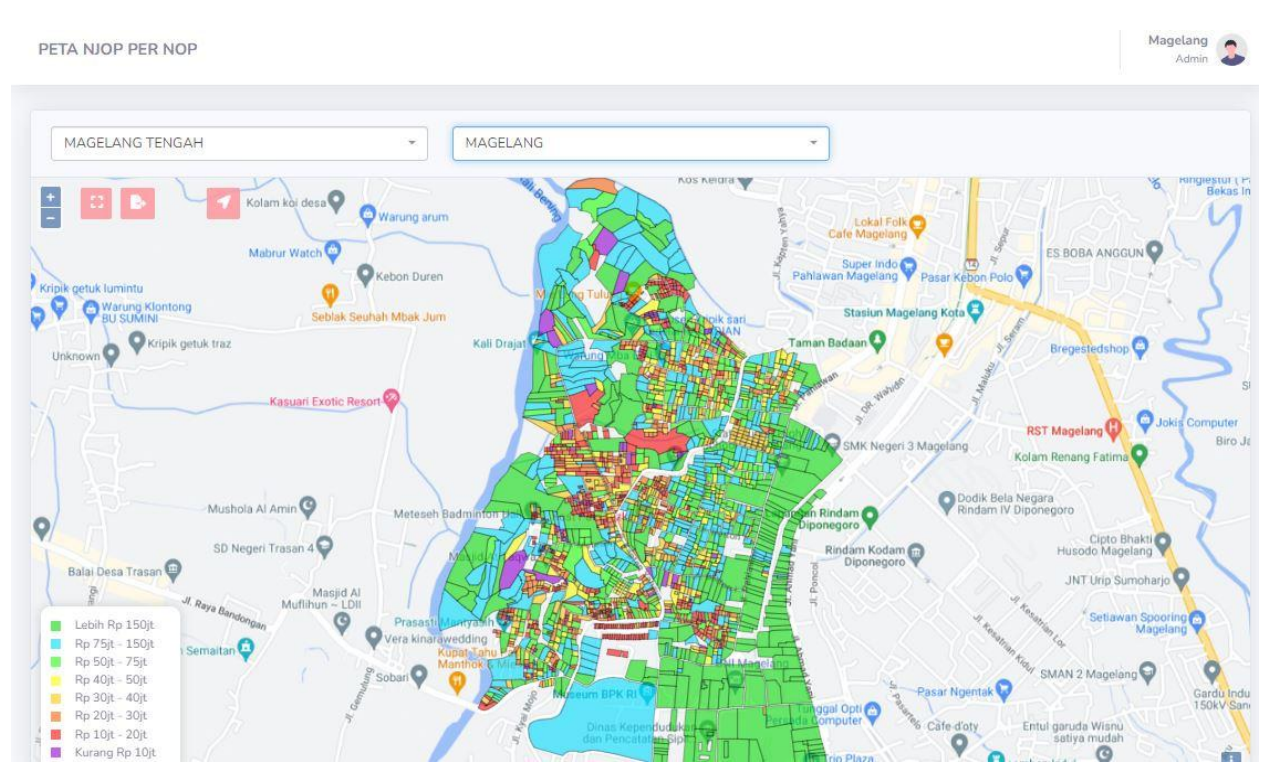

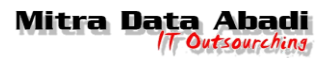

#### 10. Peta Reklame

Menu ini digunakan untuk menampilkan daerah yang terdapat reklame

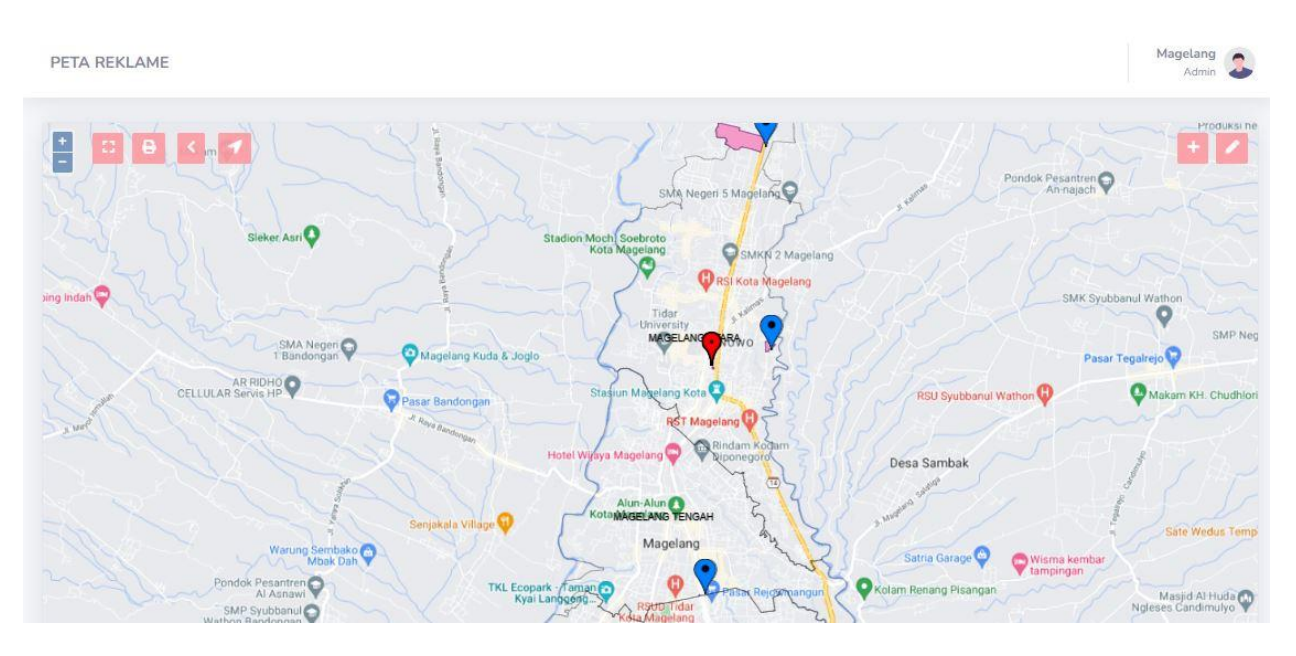

#### **11. Peta BPHTB**

Menu untuk menampilkan daerah yang terdapat BPHTB

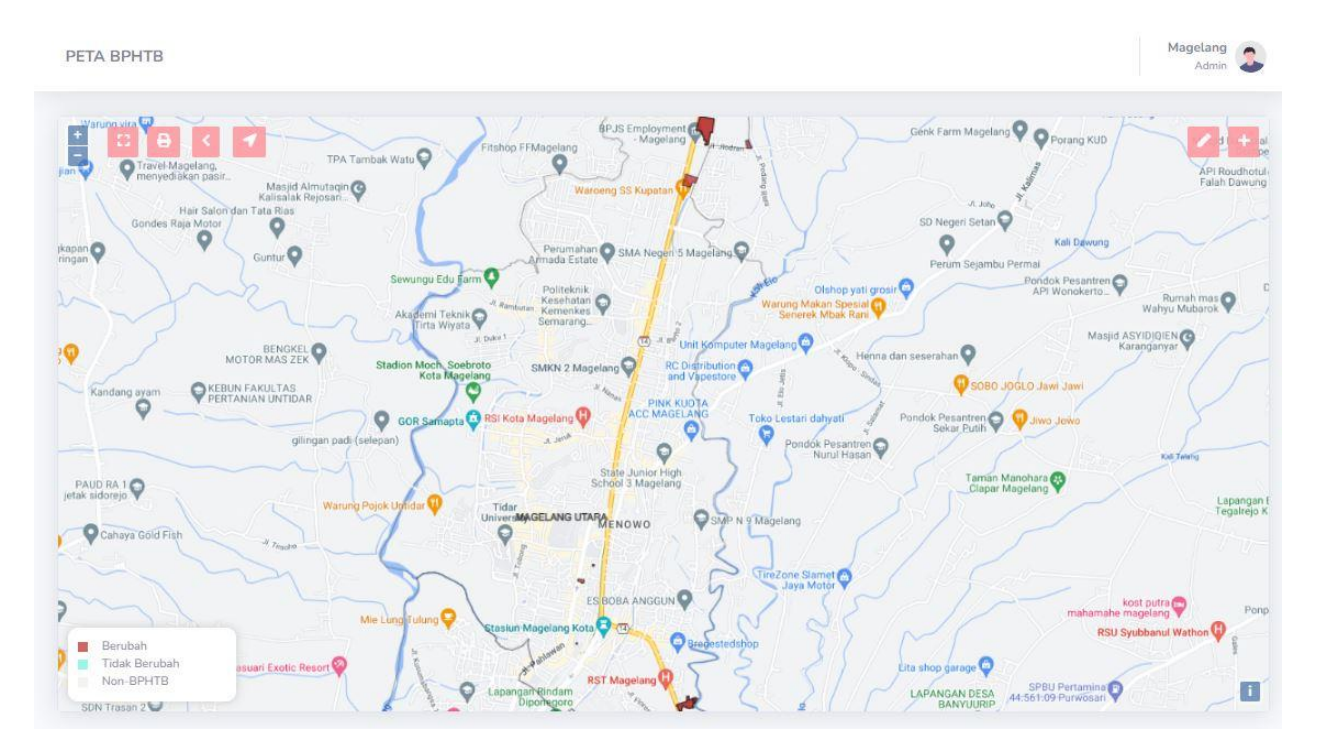

- a) Ikon warna merah untuk berubah
- b) Ikon warna hijau untuk tidak berubah
- c) Ikon warna putih untuk non-BPHTB

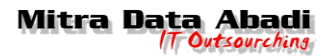

#### 12. Peta Zona Nilai Tanah

Menampilkan daerah sesuai dengan zona dari nilai tanah

#### 12.1. Peta ZNT SISMIOP

Menu yang digunakan untuk menampilkan daerah yang sesuai dengan SISMIOP

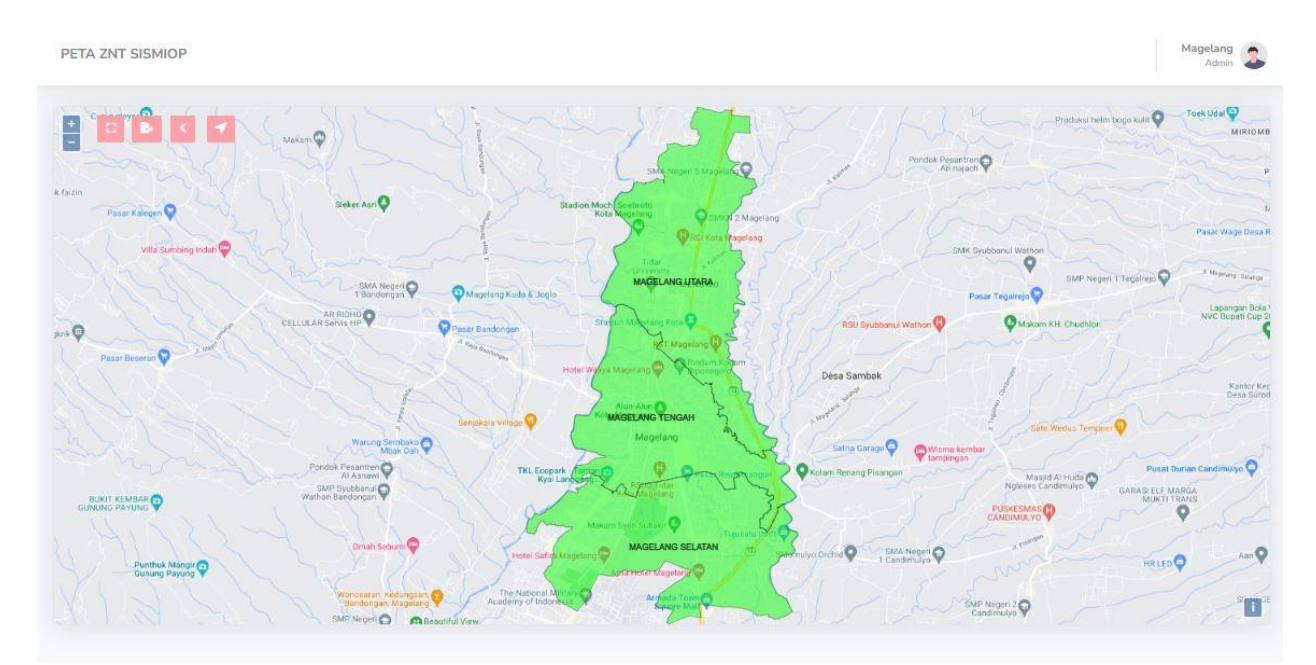

## **12.2. Pembentukan Peta ZNT** Menu untuk pembentukan peta ZNT

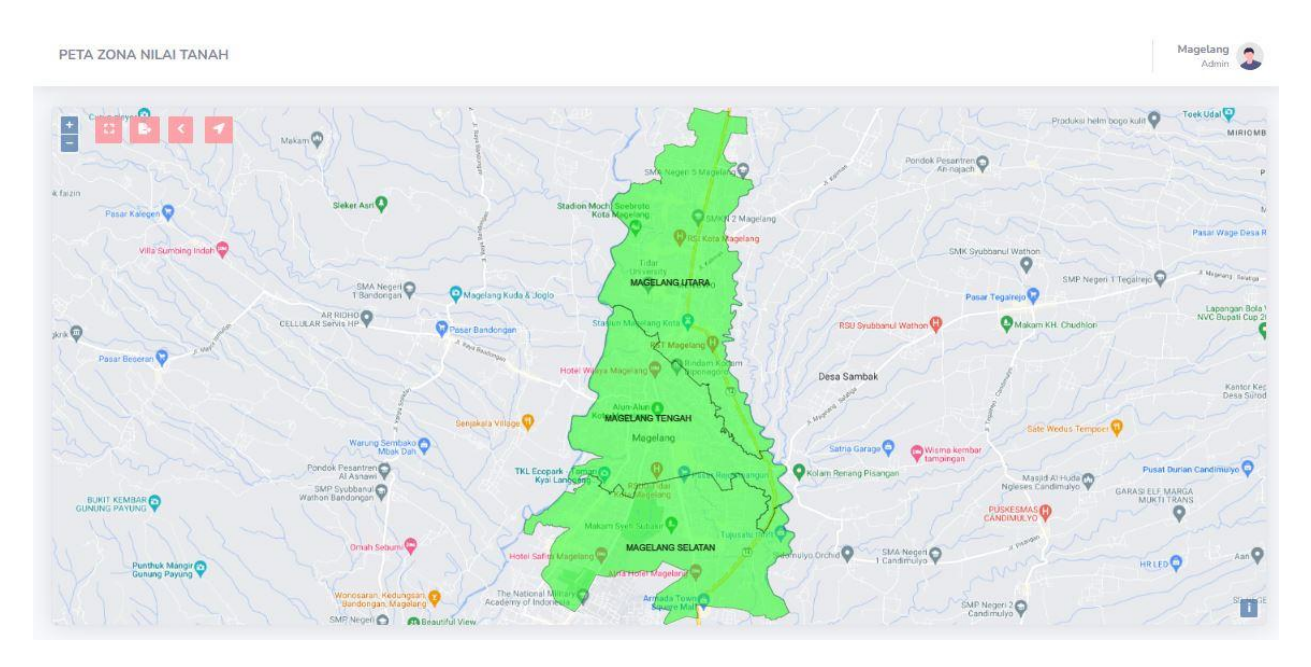

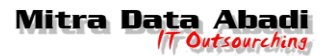

## 12.3. Pembentukan Peta ZNT Baru

Menu untuk pembentukan peta ZNT yang baru

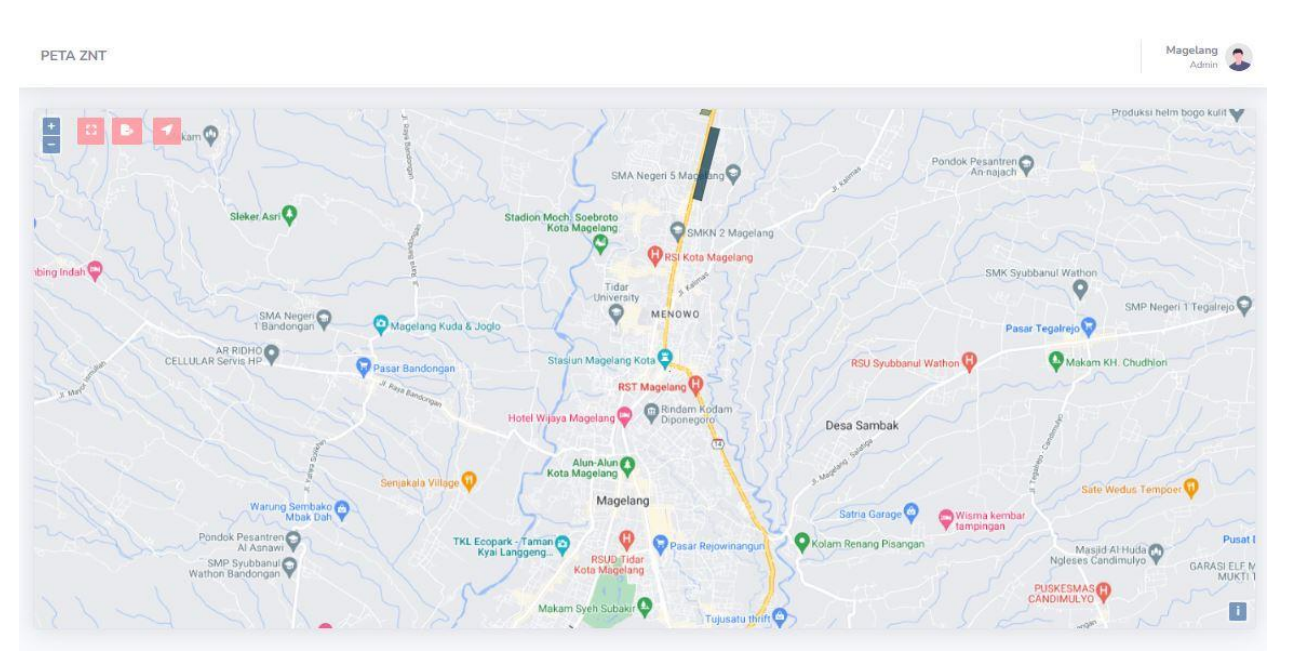

## 13.Daftar Kode ZNT

Menampilkan daftar-daftar kode perubahan dan pembentukan ZNT

#### 13.1. Perubahan Kode ZNT

Menu yang menampilkan daftar dari perubahan kode ZNT

| Pilih Keramatan | -           | Pilih Kelurahan |         |         | PI     | lih Tahun   |       |      |                    |             |       | N Es          |
|-----------------|-------------|-----------------|---------|---------|--------|-------------|-------|------|--------------------|-------------|-------|---------------|
|                 |             |                 |         |         |        |             |       |      |                    |             |       | part of const |
|                 |             |                 |         |         |        |             |       |      |                    |             |       |               |
| 10 1            |             |                 |         |         |        |             |       |      |                    | 12203539231 |       |               |
| ow 10 ¢ entries |             |                 |         |         |        |             |       |      |                    | Search:     |       |               |
| o t NOP         | Wajib Pajal | ik 11 Ke        | camatan | 11 Kelu | irahan | 1. Kode ZNT | TI NI | R ti | Perubahan Kode ZNT | Search:     | NIR 1 | Tahun         |

- a) Pilih kecamatan
- b) Pilih kelurahan
- c) Pilih tahun yang diinginkan
- d) Klik tombol excel untuk melakukan export data

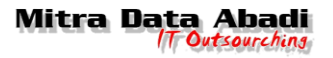

#### 13.2. Pembentukan Peta ZNT

Menu untuk menampilkan daftar pembentukan Peta ZNT yang pernah dilakukan

| Pilih Kecam | natan 👻          | Pilih Kelurahan 🔹  | Pilih Kode ZNT | *         | 📘 Exce   |
|-------------|------------------|--------------------|----------------|-----------|----------|
| ow 10 ¢     | entries          |                    |                | 1         | Search:  |
| ło          | † Kecamatan      | 1. Kelurahan       | 11 Kode ZNT    | TI NIR    | 11 Tahun |
|             | MAGELANG SELATAN | JURANGOMBO SELATAN | Al             | 200000000 | 2022     |
|             | MAGELANG SELATAN | JURANGOMBO SELATAN | BW             | 200000000 | 2021     |
|             | MAGELANG UTARA   | POTROBANGSAN       | BT             | 50000000  | 2022     |
|             | MAGELANG UTARA   | KRAMAT UTARA       | 515            | 2020      | 2020     |
|             | MAGELANG UTARA   | KRAMAT UTARA       | BV             | 300000009 | 2022     |

- a) Pilih kecamatan
- b) Pilih kelurahan
- c) Pilih kode ZNT yang ingin digunakan
- d) Klik tombol excel untuk melakukan export data

#### 14.Daftar Log

Menampilkan daftar log dari perubahan dan pembentukan kode ZNT

#### 14.1. Log Perubahan Kode ZNT

Menampilkan daftar log atau catatan perubahan kode ZNT yang dilakukan

| Periode Tanggal     | 11-11-2022                 | s/d         | 11-11- | -2022           |                                     |                   |        |          |         |         |
|---------------------|----------------------------|-------------|--------|-----------------|-------------------------------------|-------------------|--------|----------|---------|---------|
| Pilih Kecamata      | n                          |             | -      | Pilih Kelurahan |                                     |                   | -      |          |         | x Ex    |
|                     |                            |             |        |                 |                                     |                   |        |          |         |         |
|                     |                            |             |        |                 |                                     |                   |        |          |         |         |
| row 10 ¢            | entries                    |             |        |                 |                                     |                   |        |          | Search  |         |
| iow 10 ¢<br>No ti N | entries<br>OP 11 Kecamatan | 11 Keluraha | n 1    | Kode ZNT        | TE NIR TE F                         | rubahan Kode ZNT  | 11 NIR | tì Tahun | Search: | ti User |
| tow 10 ¢<br>No 1∶ N | entries<br>OP 11 Kecamatan | Ti Keluraha | n      | Kode ZNT        | 11 NIR 11 F<br>No data available in | erubahan Kode ZNT | 11 NIR | ti Tahun | Search: | 11 User |

- a) Pilih tanggal dengan klik tanggal awal s/d tanggal akhir
- b) Pilih kecamatan
- c) Pilih kelurahan
- d) Klik tombol excel untuk melakukan export data

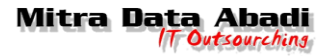

#### 14.2. Log Pembentukan Peta ZNT

Menu ini Menampilkan daftar log atau catatan pembentukan kode ZNT yang dilakukan

|                 | EMBENTORAN PETA ZI   |              |             |                          |                             |            |         |         | Admin |
|-----------------|----------------------|--------------|-------------|--------------------------|-----------------------------|------------|---------|---------|-------|
| Periode Tanggal | 11-11-2022           | s/c          | 11-11-2022  |                          |                             |            |         |         |       |
| Pilih Kecamata  | an                   | - Pilit      | Kelurahan   | •                        | Pilih Kode ZNT              | •          |         |         | Excel |
|                 |                      |              |             |                          |                             |            |         |         |       |
| ihow 10 🔹       | entries              |              |             |                          |                             |            | Search: |         |       |
| how 10 🔹        | entries<br>Kecamatan | 11 Kelurahan | 11 Kode ZNT | 11 N                     | VIR 11 Tahun                | 11 Tanggal | Search: | 11 User |       |
| how 10 📚        | entries<br>Kecamatan | 11 Kelurahan | 11 Kode ZNT | 11 N<br>No data availabl | VIR 11 Tahun<br>Le in table | 11 Tanggat | Search: | få Üser |       |

- a) Pilih tanggal dengan klik tanggal awal s/d tanggal akhir
- b) Pilih kecamatan
- c) Pilih kelurahan
- d) Klik tombol excel untuk melakukan export data

#### 15.Users

Menu ini digunakan untuk menampilkan pengguna yang sudah terdaftar

| Tamba | ah User |             |          |               |             |             |   |      |  |
|-------|---------|-------------|----------|---------------|-------------|-------------|---|------|--|
| ow[10 | ) ¢ e   | ntries      |          |               |             | Search:     |   |      |  |
| ło    | Ť.      | Nama User   | Alamat   | No HP         | Username    | Hak Akses   |   | Aksi |  |
|       |         | Magelang    | Magelang | 6285865781363 | mdatrial    | Admin       | 1 | 1    |  |
| 2     |         | MDS         | Solo     | 123           | mds         | Admin       | J | 1    |  |
| 3     |         | Stakeholder | Solo     | 0812345678    | stakeholder | Stakeholder | 1 | •    |  |
| í.    |         | MD Operator | Solo     | 0812345678    | mdop        | Operator    | I | 1    |  |
| i.    |         | bagas       | bagas    | bagas         | bagas       | Admin       | 1 | 1    |  |

- a) Kolom aksi *icon* pena orange untuk *edit* detail pengguna yang terdaftar.
- b) Kolom aksi *icon* sampah merah untuk *delete* detail pengguna yang terdaftar.
- c) Tombol tambah user untuk menambahkan pengguna baru

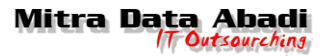

#### 15.1. Tambah user

Menu yang digunakan untuk melakukan pendaftaran pengguna baru

| Tambah User      | ×            |
|------------------|--------------|
| Nama*            |              |
|                  |              |
| Alamat           |              |
|                  |              |
| No HP.           |              |
|                  |              |
| Username*        |              |
|                  |              |
| Hak Akses*       |              |
| Pilih Role       | ~            |
| Password*        |              |
|                  |              |
| Ulangi Password* |              |
|                  |              |
|                  |              |
|                  | Batal Simpan |

- a) Masukkan Nama yang akan didaftarkan
- b) Masukkan Alamat yang akan didaftarkan
- c) Masukkan No Hp
- d) Masukkan Username yang akan didaftarkan
- e) Pilih Hak Akses untuk user yang akan digunakan
- f) Masukkan Password yang akan didaftarkan
- g) Masukkan Password lagi
- h) Klik Simpan untuk menyimpan pengguna
- i) Klik Batal untuk membatalkan pendaftaran

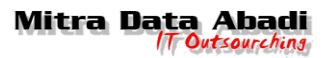

## 16.Admin

Menu untuk logout dari website

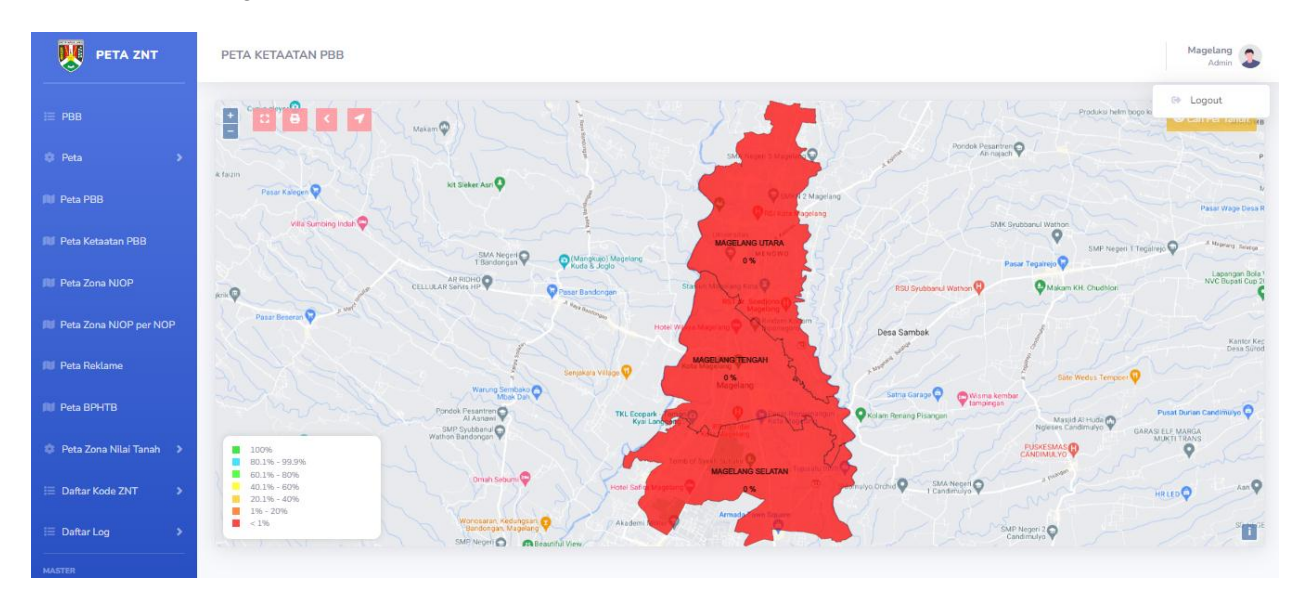

- 1) klik tombol admin di kanan atas
- 2) klik logout untuk keluar web